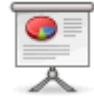

# Synchronisation des agendas du webmail avec l'application Calendriers sous MacOS

## Etape 1

Ouvrir l'application "Calendriers" sur votre ordinateur MacOS

Cliquer "Ajouter un compte"

| Calendrier             | Fichier   | Édition |
|------------------------|-----------|---------|
| À propos de Calendrier |           |         |
| Préférences            |           | ж,      |
| Comptes                |           |         |
| Ajouter un compte      |           |         |
| Services               |           | •       |
| Masquer C              | alendrier | жH      |
| Masquer le             | s autres  | ╲ӝН     |
| Tout affich            | er        |         |
| Quitter Calendrier     |           | жQ      |

## Etape 2

Sélectionner "Ajouter un compte Caldav"

| Choisir un compte calendrier à ajouter       |
|----------------------------------------------|
| o 🔼 iCloud                                   |
| E Exchange                                   |
| • Google                                     |
| o facebook                                   |
| O YAHOO!                                     |
| <ul> <li>Ajouter un compte CalDAV</li> </ul> |
| ? Annuler Continuer                          |

## Etape 3

Sélectionner "Avancé"

| Ajouter un compte CalDAV                                |               |       |
|---------------------------------------------------------|---------------|-------|
| Pour commencer, remplissez les informations suivantes : |               |       |
| Type de compte                                          | ✓ Automatique |       |
| Adresse e-mail                                          | Manuel        | ī     |
|                                                         | Avancé        |       |
| Mot de passe                                            | :             |       |
| Annuler                                                 |               | Créer |
|                                                         |               |       |

#### Etape 4

Remplir les différents champs, comme sur l'image, en remplaçant "votre login" et "password" par vos identifiants de messagerie.

| Ajouter un compte                                       | CalDAV                          |  |  |
|---------------------------------------------------------|---------------------------------|--|--|
| Pour commencer, remplissez les informations suivantes : |                                 |  |  |
| Type de compte :                                        | Avancé ‡                        |  |  |
| Nom d'utilisateur :                                     | votre login                     |  |  |
| Mot de passe :                                          |                                 |  |  |
| Adresse du serveur :                                    | webmail.ias.u-psud.fr           |  |  |
| Chemin du serveur :                                     | /rpc.php/principals/votre-login |  |  |
| Port :                                                  | Utiliser SSL                    |  |  |
| Utiliser Kerberos v5 pour l'authentification            |                                 |  |  |
|                                                         |                                 |  |  |
| Annuler                                                 | 23 Créer                        |  |  |

## Etape 5

Un peu de patience et les agendas webmail qui vous appartiennent vont s'afficher. Si vous avez besoin d'aide, n'hésitez pas à nous solliciter au Service Informatique.

From:

https://docinfo.ias.u-psud.fr/ - Informations, recommandations et conseils du service informatique de l'IAS

×

Permanent link: https://docinfo.ias.u-psud.fr/doku.php/synchronisation\_macos\_calendrier

Last update: 2014/07/17 13:59